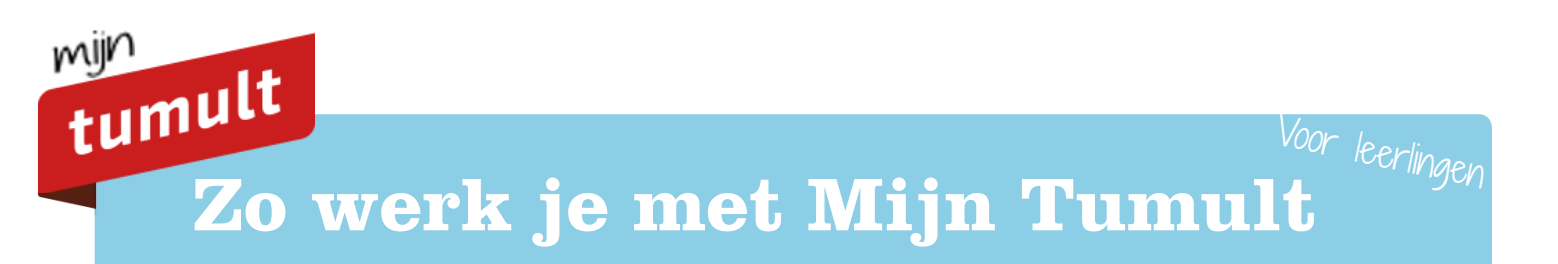

# Aan de slag met Mijn Tumult

Op Mijn Tumult vind je alle digitale lessen, filmpjes, stappenplannen en handige formulieren.

#### Zo start je met Mijn Tumult

- 1. Ga naar de ELO van jouw school en log in.
- 2. Klik in de ELO op het lesmateriaal van Tumult.
- 3. Je wordt direct doorgeleid naar Mijn Tumult.

# Hier kun je op klikken:

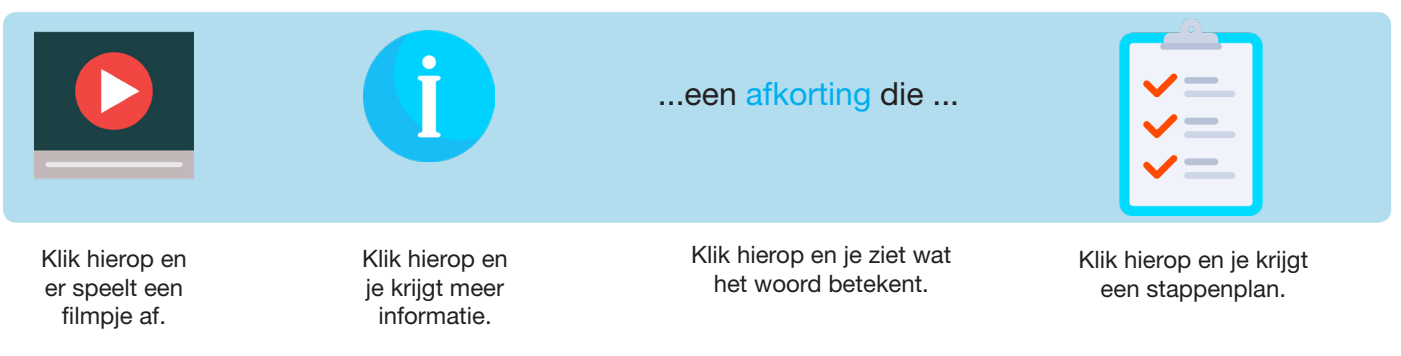

## Deze icoontjes kom je tegen:

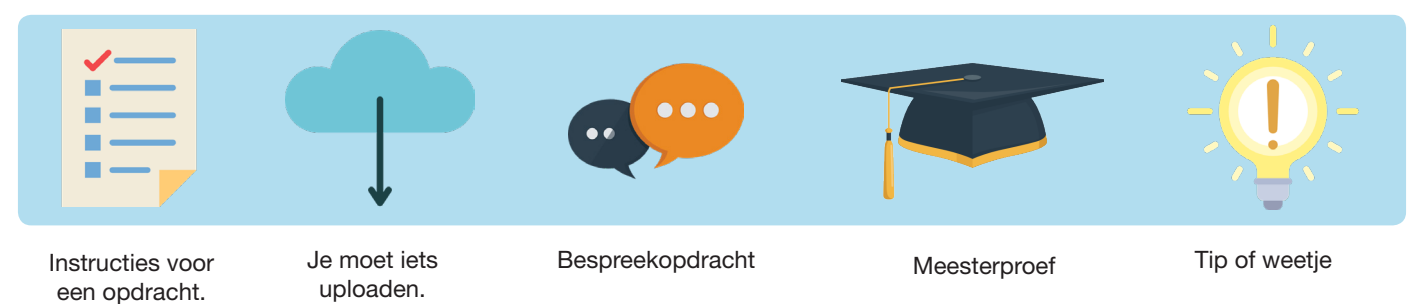

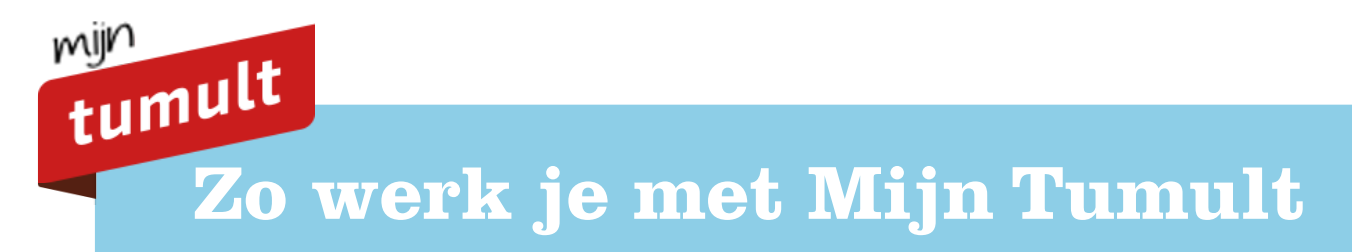

# Badges

Elk hoofdstuk heeft een eigen badge. Als je alle onderdelen van een hoofdstuk hebt gedaan, krijg je die badge. Je vindt je badge terug boven de index of op je persoonlijke startpagina.

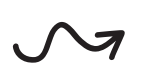

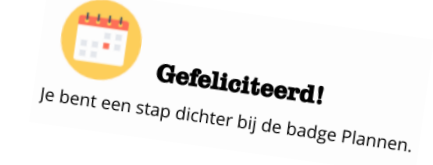

# Veelgestelde vragen

Kan ik mijn antwoorden bewerken als ik al op *Rond opdracht af* geklikt heb? Nee. Je hebt je antwoorden dan al ingeleverd. Na het inleveren kun je je antwoord niet meer bewerken.

**Ik heb het hele hoofdstuk gedaan, maar krijg geen badge. Hoe kan dat?** Je moet altijd op *Rond opdracht af* klikken om de opdracht te laten meetellen voor een badge.

# Het scherm van mijn YouTube-filmpjes is te klein, hoe kan ik deze groter maken?

Klik op het icoontje rechtsonder om het scherm groter te maken.

**Mijn filmpje loopt door terwijl ik hem weggeklikt heb, hoe kan dat?** Je moet het filmpje eerst pauzeren voordat je hem wegklikt. Klik op pauze en dan pas op *ok* of *x*.

Ik lees overal het woord device. Wat betekent dit? Met device wordt een laptop, desktop, computer of tablet bedoeld.

## Vragen? Stuur een bericht!

Heb je nog vragen? Kom je er niet uit? Of loop je tegen een technisch probleem aan? Of kom je een foutje tegen in een van de lessen? Stuur ons dan een bericht. Of vraag je leraar om contact met ons op te nemen.

Stuur je bericht naar:

#### info@tumultgroep.nl

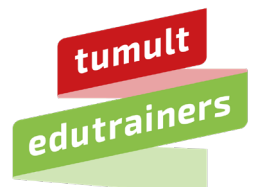

www.tumult.nl